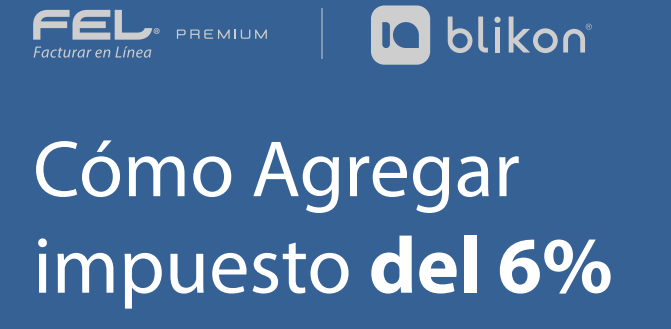

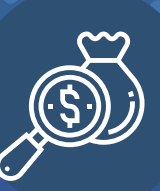

## A continuación te explicamos como agregar el impuesto desde tu sistema online:

1. Ingrese al Panel Principal > Cátalogos > Impuestos. Imagen1

| Registro de CFDI Generar C                                                                                                    | FDI             | (+)<br>Más                                                                                                    | NUEVO<br>口经<br>Archivos QR                                  | Ayuda                                                                                                    | - 🔆 -<br>Tema                      | Salir |
|----------------------------------------------------------------------------------------------------|-----------------|----------------------------------------------------------------------------------------------------|-------------------------------------------------------------|----------------------------------------------------------------------------------------------------|------------------------------------|-------|
| Registros         Cancelaciones         Herramientas         Catálogos                                                                                                    | *<br>*<br>*     | Usuario: LAN7008173RS<br>Sucursal: Principal<br>Función: Principal<br>Certificado: Instalado<br>Expiración de certificado: 25/10/2020 15:52:11 A<br>Serie: principal<br>Folio actual: 41647 |                                                             | ţSu certificado                                                                                                  | de sello digital está por caducar! |       |
| <ul> <li>→ Clientes</li> <li>→ Empleados</li> <li>→ Etiquetas personalizadas</li> <li>✓ Impuestos</li> <li>→ Impuestos</li> <li>→ S i locales</li> <li>→ S i locales</li> <li>→ Y Froduct</li> </ul> |                 | IBILIDAD ELECTRÓNICA<br>O activo                                                                                                    | ESTADO DE CRÉC<br>Número d<br>Créditos<br>Fecha de<br>¿Neco | e créditos: 50<br>s usados: 21<br>restantes: 29<br>vigencie: 25/10/2021<br>sita adquirir más créditos?<br>PayPai |                                    |       |
| <ul> <li>→ Instituciones educativas</li> <li>→ Configuración de cuen</li> <li>#†# Administración de usu</li> </ul>                                                                                   | ta Y<br>arios Y |                                                                                                    | Tadas las derechas reservados * Blikan 2021                 |                                                                                                    |                                    |       |

Imagen 1

2. Seleccione el apartado "Nuevo Impuesto". Imagen 2

| IMF              | IMPUESTOS                                                                                                    |          |                                                                                                    |                                                                                                    |                   |  |  |
|------------------|----------------------------------------------------------------------------------------------------|----------|----------------------------------------------------------------------------------------------------|----------------------------------------------------------------------------------------------------|-------------------|--|--|
| <b>Im</b><br>Mar | puestos Fijos<br>que la casilla de los impuestos que aplicará y presione el botón Guardar impuestos                |          |                                                                                                    |                                                                                                    |                   |  |  |
| Tras             | Iados:                                                                                                    |          | IPS Tasa 0.500000<br>PS Tasa 0.300000<br>PS Tasa 0.304000<br>PS Tasa 0.290000<br>IPS Tasa 0.090000 | IEPS Tasa 0.080000     IEPS Tasa 0.080000     IEPS Tasa 0.060000     IEPS Tasa 0.060000     IEPS Tasa 0.080000     IEPS Tasa 0.0800000 |                   |  |  |
| Ret              | □ IEPS Tasa 0.530000 enciones: □ IEPS Tasa 0.265000 □ IEPS Tasa 0.300000 □ IEPS Tasa 0.300000 □ IEPS Tasa 0.500000 |          | EPS Tasa 1.600000<br>PS Tasa 0.304000<br>PS Tasa 0.250000<br>PPS Tasa 0.090000                     | ☐ IEPS Tasa 0.080000<br>☐ IEPS Tasa 0.070000<br>☐ IEPS Tasa 0.000000                                                                   | iuardar impuestos |  |  |
| Im               | puestos con Rangos                                                                                                 |          |                                                                                                    |                                                                                                    | Nuevo impuesto    |  |  |
|                  | Clase de Impuesto                                                                                                  | Impuesto | Tipo de factor                                                                                     | Tasa o cuota                                                                                                    |                   |  |  |

| 0.100000 🖉 🏛 | Tasa | ISR | Retencion |
|--------------|------|-----|-----------|
| 0.106700 🖉 🕅 | Tasa | IVA | Retencion |
| « < > »      |      |     | registros |
| Imagon       |      |     |           |
| Imagen 2     |      |     |           |
|              |      |     |           |
|              |      |     |           |
|              |      |     |           |

3. Agregue el impuesto de la siguiente manera. *Imagen* 3

|     | nogione do or pr     | donorar or br | Mao | Aromitoo diri     |         | iona.                |          |
|-----|----------------------|---------------|-----|-------------------|---------|----------------------|----------|
| 21  | NUEVO IMPUESTO       |               |     |                   |         |                      | Х        |
|     | * Clase de Impuesto: | Retención     | ~   | * Impuesto:       | 002-IVA | ~                    |          |
| pι  | * Tipo de factor:    | Tasa          | ~   | * Tasa y/o cuota: | 0.06    |                      |          |
| sla |                      |               |     |                   |         | Limpiar Agregar impu | iesto    |
|     |                      |               |     |                   |         |                      |          |
|     |                      |               |     |                   |         |                      | Imagen 3 |

4. Al finalizar, aparecerá la siguiente ventana. Imagen 4

|                 | 1.1            | U    | ∎£               | 47                                |
|-----------------|----------------|------|------------------|-----------------------------------|
| (               |                |      |                  |                                   |
|                 | ¡NOTIFICACIÓN! |      |                  | X                                 |
| se de Impuesto: |                | jReg | jistro guardado! |                                   |
| Tipo de factor: | Sin selección  | ~    | *                | Tasa y/o cuota: Tasa del impuesto |
|                 |                |      |                  | Limpiar                           |
| 00              |                |      |                  | <br>                              |

## Imagen 4